# REGISTRO DE USUARIO

### **ENTRENA 10M**

#### PASO 1: INGRESO A SITIO WEB https://entrena10m.com/

#### PASO 2: HAZ CLIC EN ENTRENA GRATIS POR UN MES

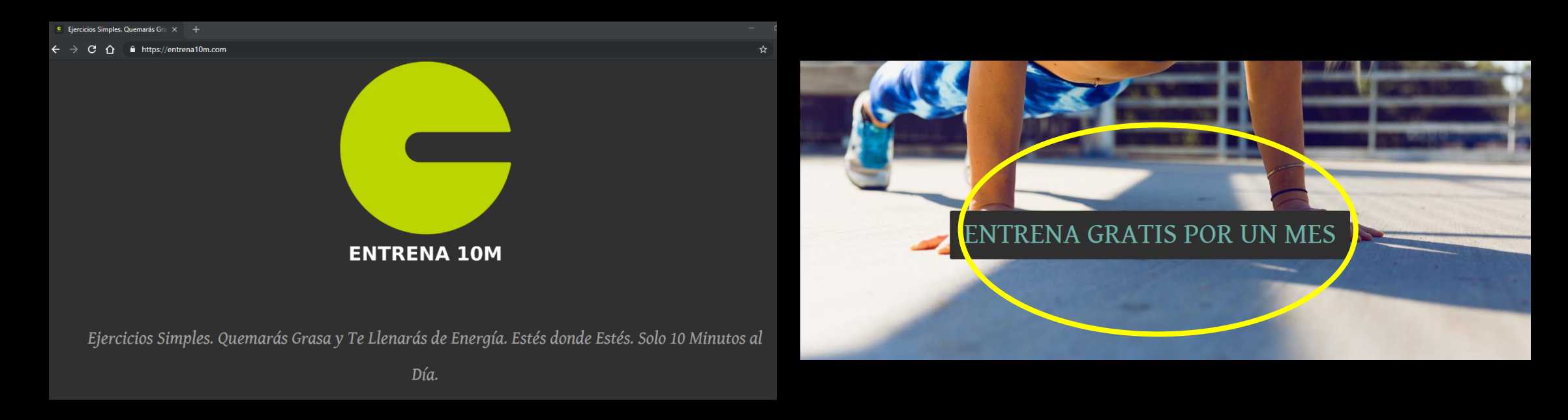

PASO 4: INGRESAR DATOS PERSONALES Requisitos: Nombre, Correo y contraseña

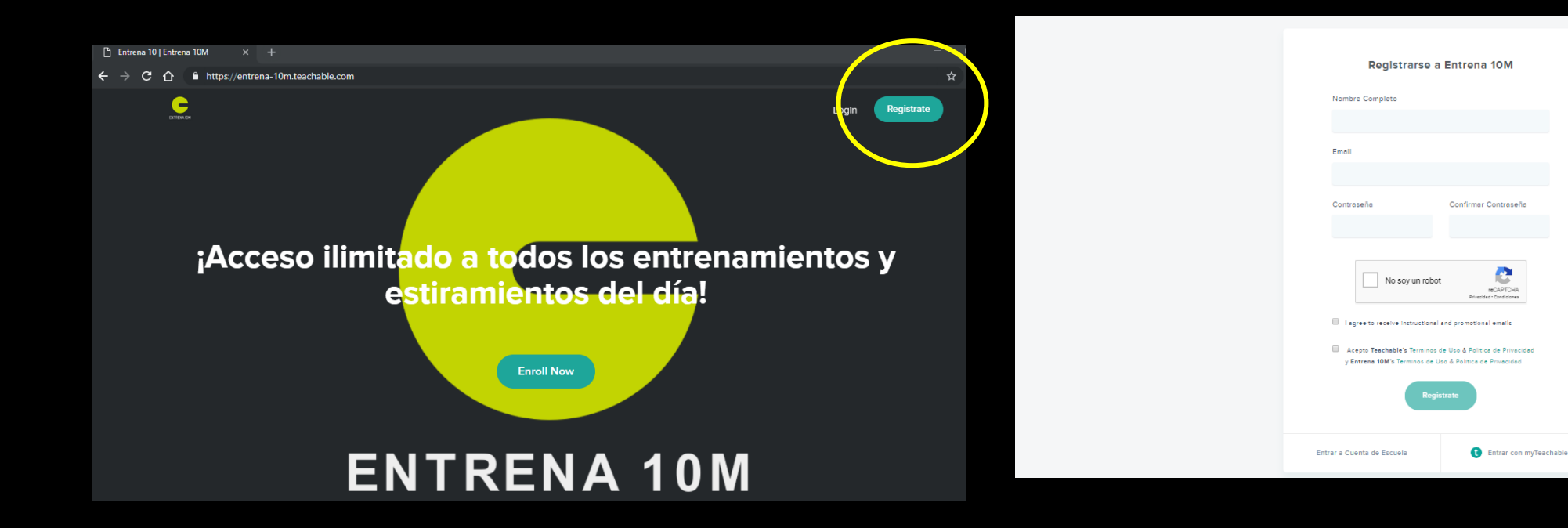

PASO 3:

HAS CLIC EN REGISTRARSE

PASO 6: SELECCIONA ACCESO MENSUAL LUEGO REGISTRATE

#### PASO 5: SELECCIONA ENTRENA 10M

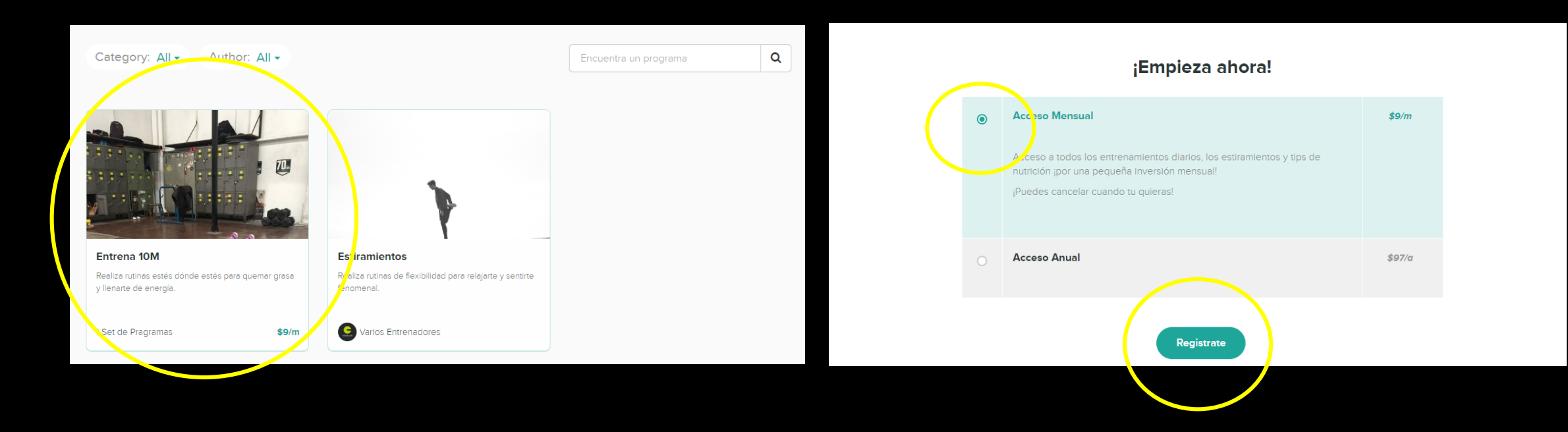

### PASO 7: HAS CLIC EN " CONTINUAR EL PR<u>OGRAMA</u>"

#### ¡Gracias por registrarte en este Programa!

Tu ID de orden: **18408544** Prontamente recibiras un email de confirmación karinaptapiao@gmail.com.

### PASO 8: DISFRUTAR DE ENTRENA 10M

| <u> </u>      |                               |                   |  |  |  |    |        |
|---------------|-------------------------------|-------------------|--|--|--|----|--------|
|               | Entrenamientos Diarios        |                   |  |  |  |    |        |
|               | Siguiente > 22-10-2018 (8.09) |                   |  |  |  |    |        |
|               |                               | ENTRENAMIENTOS    |  |  |  |    |        |
|               | 0                             | 22-10-2018 (8:09) |  |  |  |    | npleza |
|               | 0                             | 23-10-2018 (7:49) |  |  |  | En | npleza |
|               | 0                             | 24-10-2018 (3:59) |  |  |  | En | npleza |
|               |                               |                   |  |  |  |    | /      |
| Entrena 10M   |                               |                   |  |  |  |    |        |
|               |                               |                   |  |  |  |    |        |
| 0% COMPLETADO |                               |                   |  |  |  |    |        |

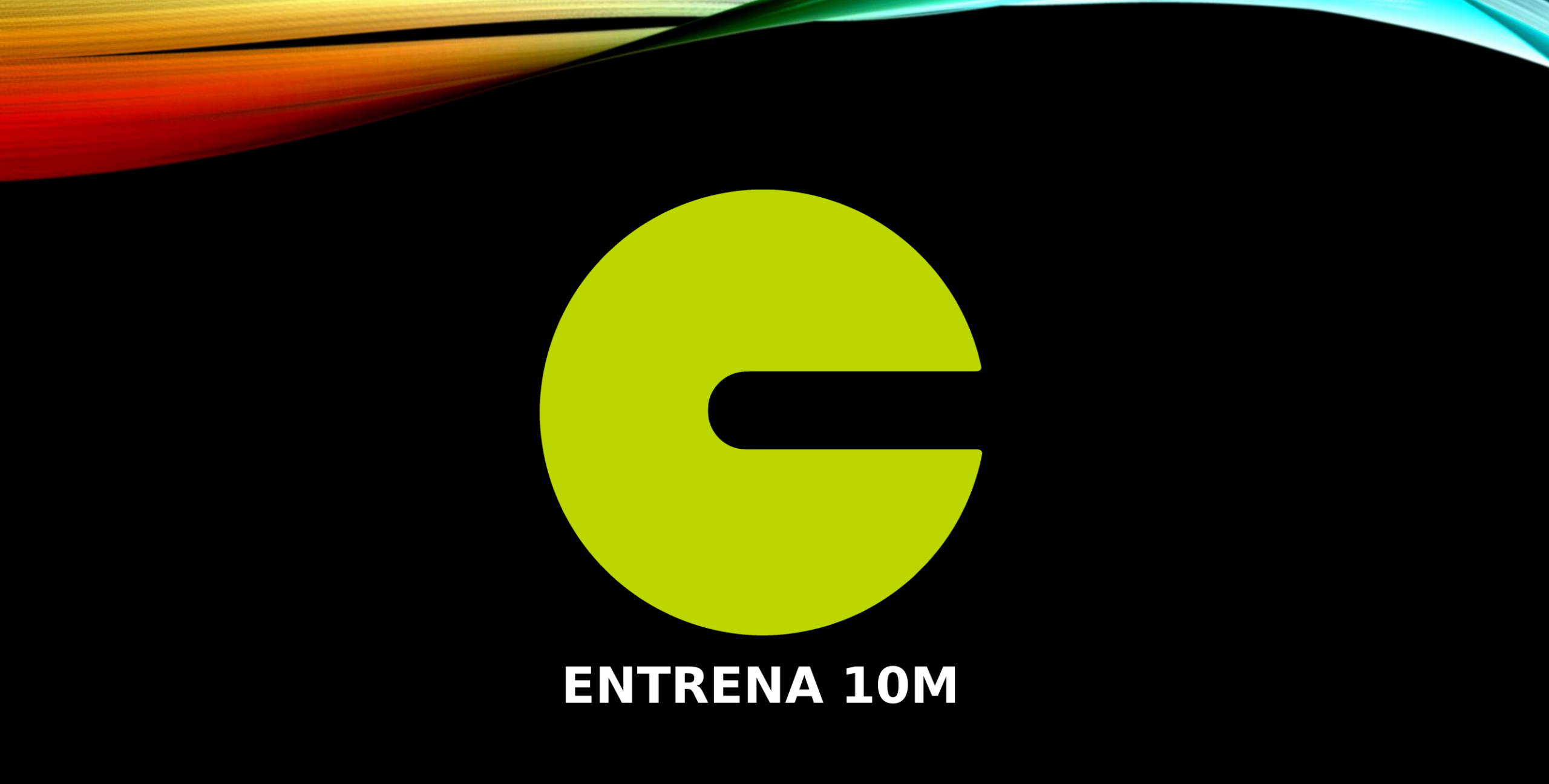